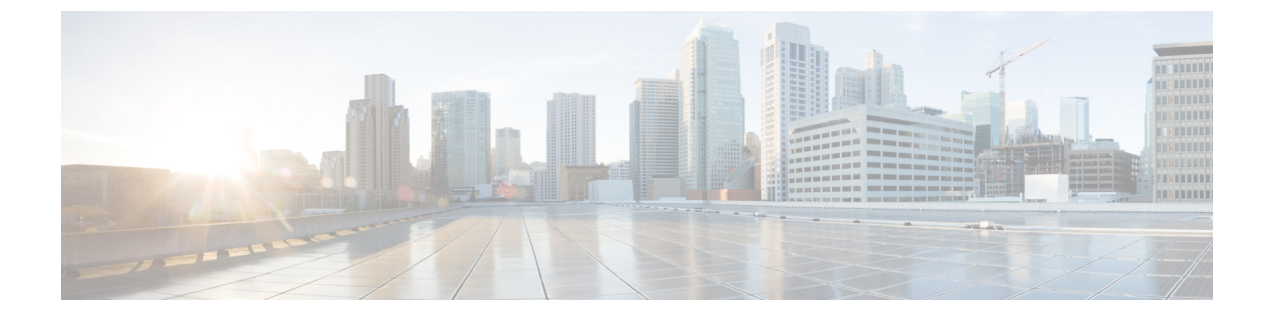

# **Install Cisco User Defined Network**

• Day 0 Workflow to Install Cisco User Defined Network for New Deployment, on page 1

# Day 0 Workflow to Install Cisco User Defined Network for New Deployment

Use this procedure if you are installing Cisco User Defined Network for the first time.

### Before you begin

Ensure that you have Cisco (CCO) account and password, which is required to create a new Cisco DNA Center Cloud account.

To create a Cisco (CCO) account, go to Cisco.com and click Log in > Sign up at the top-right corner of the window.

**Step 1** Log in to Cisco DNA Center using username and password assigned to you by the Cisco DNA Center administrator.

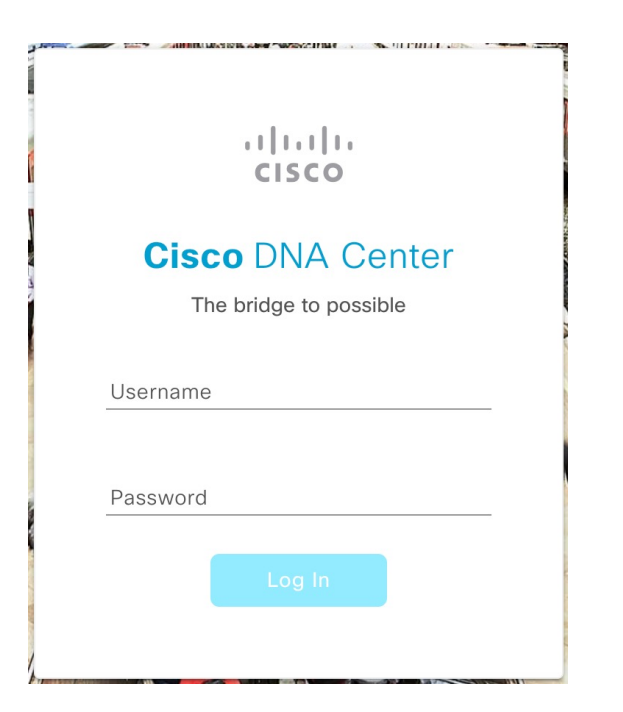

**Step 2** In the Cisco DNA Center GUI, click the menu icon ( $\equiv$ ) and choose Workflows > Configure Cisco UDN.

| E Cisco DNA Center                                                          |                                                                                                    | Workflows                                                                                                    |                                                                                                    | Q @ 4                                                                                                    |
|-----------------------------------------------------------------------------|----------------------------------------------------------------------------------------------------|----------------------------------------------------------------------------------------------------|----------------------------------------------------------------------------------------------------|----------------------------------------------------------------------------------------------------|
| Replace Your Access Points with<br>New ones<br>Wireless                     | Compliance<br>Explore capabilities for Smart<br>License Enabled devices                                                                                                  | Create a custom role that fits your<br>organizational needs                                                                                | Configure AP and Radio Parameters<br>Wireless                                                                                                    | Configure Remote LAN Ports on<br>Access Points                                                                                                    |
| Configure AI RF Profile<br>Configure AI anabled features for RP<br>Profiles | Configure Cisco UDN<br>Configure Cisco User Defined<br>Network which enables users to<br>define brief on on periodi network in<br>a shared Wireless network:<br>Wireless | Learn Device<br>Configuration (BETA)<br>Learn working configurations from a<br>WC C reveate measure design<br>entities in Claco DNA Center | Create Allowed AP List<br>This wonthow is for security /<br>network admin to process buik<br>update actived is for detected<br>ropus access point MAC addresses<br>Workers | Create Allowed Vendor<br>List<br>Create a list of allowed vendors, so<br>the thore from there works from there works on an<br>not marked as High Threats. |

Step 3 If a task overview window opens, click Let's Do It to go directly to the workflow.

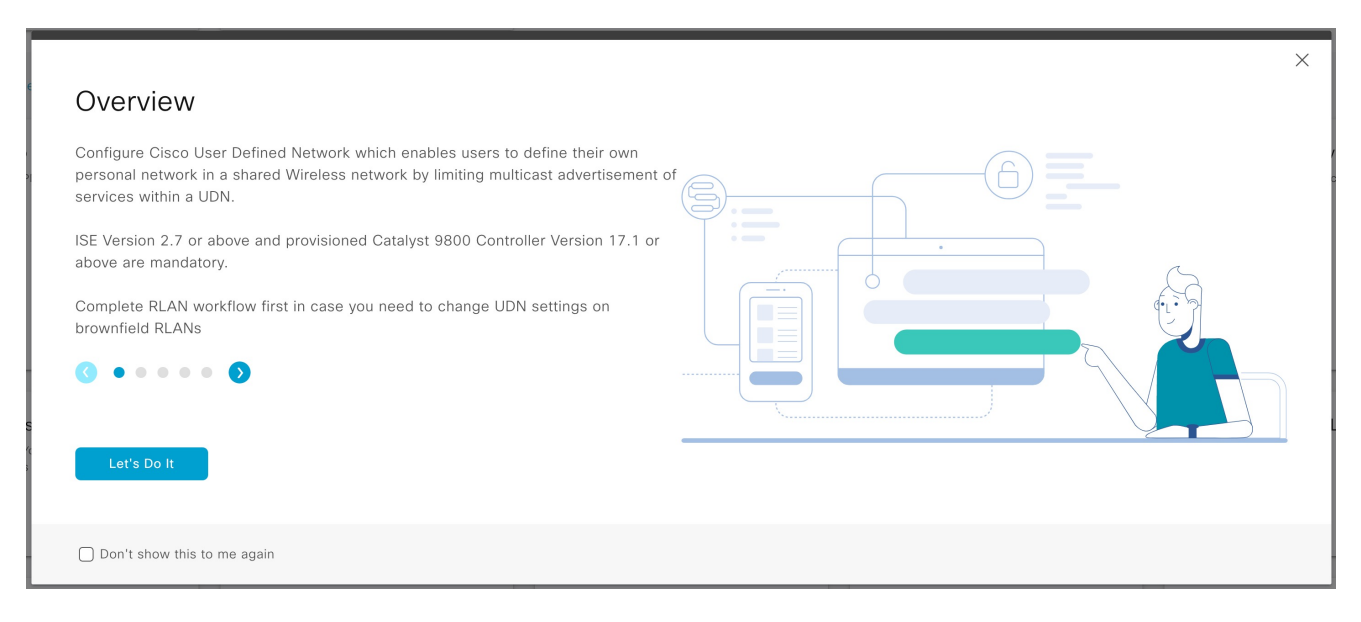

**Step 4** In the **Welcome to Cisco User Defined Network** window, click **Click here** to navigate to the **Cloud Authentication** window to establish a connection between Cisco DNA Center and Cisco DNA Cloud portal.

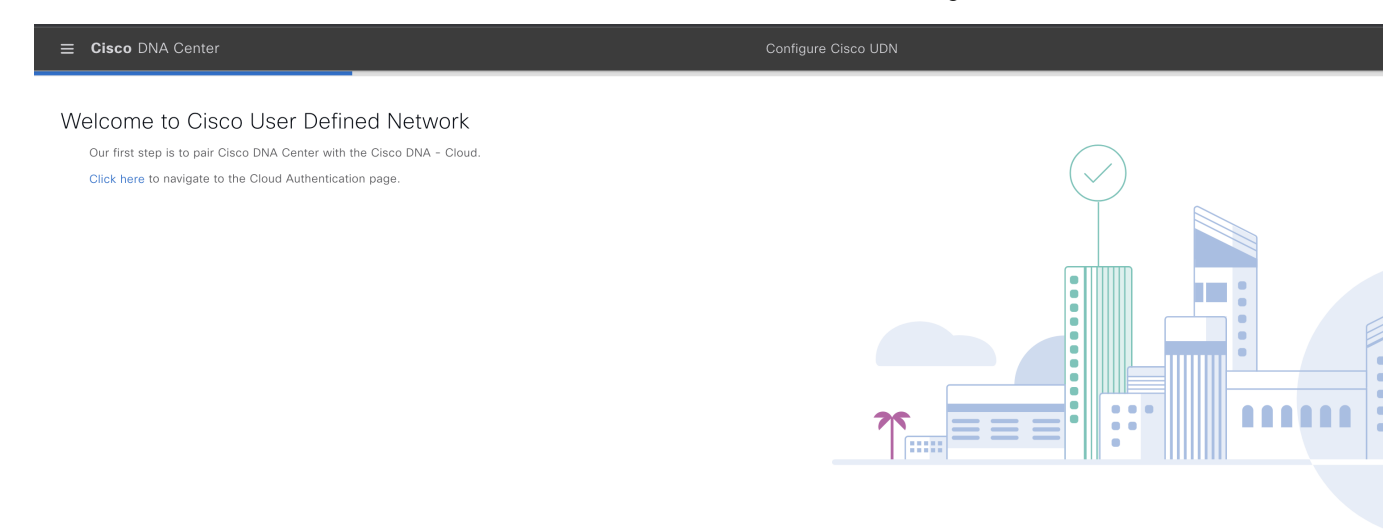

Exit

**Step 5** In the Cloud Authentication window, click Where did I get my token encryption key? and click Go to the Portal in the dialog box.

| ■ Cisco DNA Center                                                                                                    | System / Settings                                                                         | $\bigcirc \bigcirc \bigcirc \bigcirc \bigcirc \bigcirc \bigcirc \bigcirc \bigcirc \bigcirc \bigcirc \bigcirc \bigcirc \bigcirc \bigcirc \bigcirc \bigcirc \bigcirc \bigcirc $ |
|----------------------------------------------------------------------------------------------------|-------------------------------------------------------------------------------------------|----------------------------------------------------------------------------------------------------|
| EQ. Search Settings                                                                                                    | Settings / External Services                                                              |                                                                                                    |
| Claco Accounts          PnP Connect          Claco.com Credentials          Smart Account          Smart Account          Smart Account          Smart Account          Smart Account          Device Settings          Device Controllability          Network Resync Interval          SMMP          ICMP Ping          Inege Distribution Servers          Device EULA Acceptance          ProB Device Authorization          Device Frompts          Configuration Archive          Authentication and Policy Servers          Integrity Verification          vManage          IP Address Manager | <text><text><text><text><text><image/><image/><image/></text></text></text></text></text> |                                                                                                    |

The Cisco DNA - Cloud application opens in a new tab.

Step 6 To create a new Cisco DNA - Cloud account, click Create a Cisco account and click Continue.

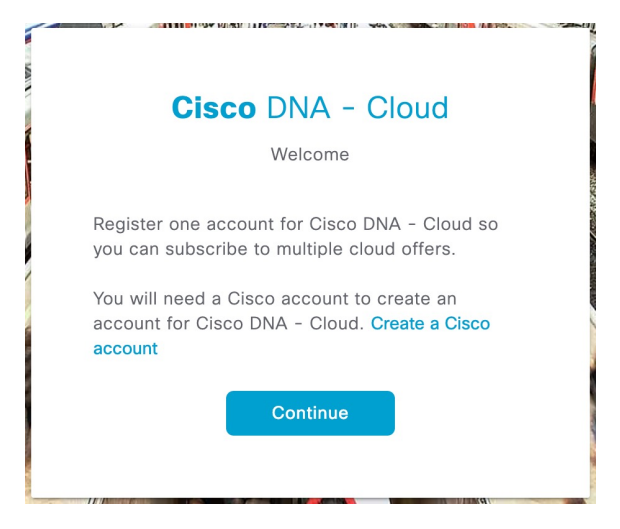

**Step 7** In the Log In window, enter your Cisco account ID and click Next.

|                 | cisco            |   |
|-----------------|------------------|---|
|                 | Log in           |   |
| Email           |                  | _ |
|                 |                  |   |
|                 |                  |   |
|                 | Next             |   |
| Unlock accou    | nt?              |   |
| Forgot email a  | address?         |   |
| Help            |                  |   |
|                 | account? Sign up |   |
| Don't have an a |                  |   |

**Step 8** Enter the CCO password, and click **Log in**.

| Back |                             |
|------|-----------------------------|
|      | cisco                       |
|      | Log in                      |
| Em   | ail                         |
| Pas  | sword                       |
|      | Log in                      |
| Fo   | rgot password?              |
| U    | nlock account?              |
| H    | p                           |
| Dor  | 't have an account? Sign up |

**Step 9** In the Name your account field, enter a name to identify your organization and click Continue.

| 1 |                                                                               |
|---|-------------------------------------------------------------------------------|
| ١ | Cisco DNA - Cloud                                                             |
|   | Welcome,                                                                      |
|   |                                                                               |
| 1 | What's the name of your organization, company, or team?<br>Name your account* |
|   |                                                                               |
|   | Ex. Hearst or Hearst Construction                                             |
|   | Cancel Continue                                                               |
|   |                                                                               |
| 2 |                                                                               |

Step 10 In the Confirm CCO Profile window, follow the on-screen instructions, and click Create Account.

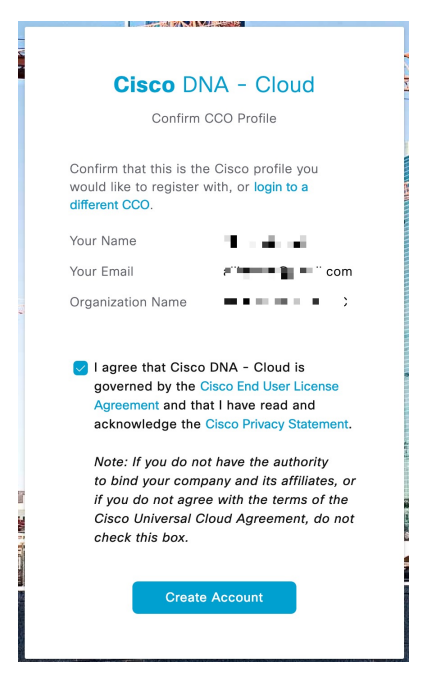

The Cisco DNA Cloud account is created successfully and the **Cisco DNA - Cloud** home page appears which lists all the available offers as a card.

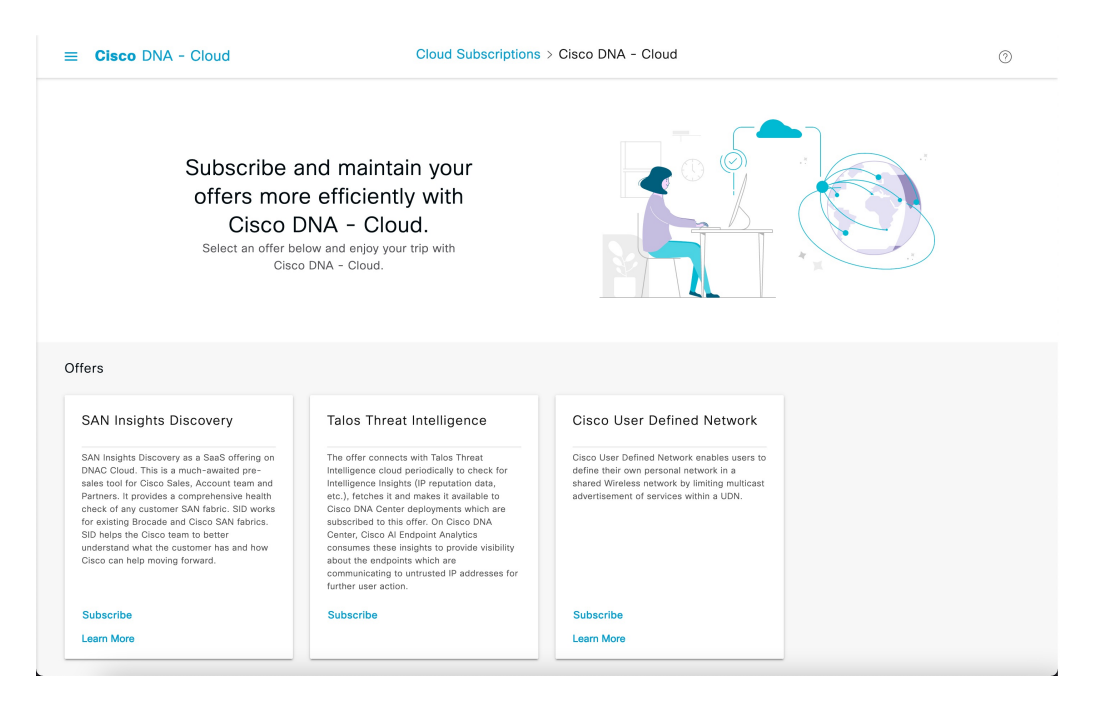

**Step 11** Subscribe to an offer hosted on a specific region before registering Cisco DNA Center to a region.

- The Cisco DNA Cloud home page displays all the available offers.
- From the Cisco User Defined Network offer's card, click Subscribe.

The Set Up Your Subscription slide-in pane appears.

| Cisco DNA - Cloud                                                                                                    | Cloud Subscriptions                                                                                                    | > Cisco DNA - Cloud                                                                                                    | 0                                                                                                    |
|----------------------------------------------------------------------------------------------------|----------------------------------------------------------------------------------------------------|----------------------------------------------------------------------------------------------------|----------------------------------------------------------------------------------------------------|
|                                                                                                    |                                                                                                    |                                                                                                    | Set Up Your Subscription                                                                                                    |
| Subscribe a<br>offers mor<br>Cisco I<br>Select an offer b<br>Cisc                                                                                                    | and maintain your<br>e efficiently with<br>DNA - Cloud.<br>alow and enjoy your trip with<br>o DNA - Cloud.                                                                                                    |                                                                                                    | You have access to this region and will X be able to log into this offer right away.<br>You can manage region access at User<br>Management.<br>Select an offer and a corresponding region for<br>your subscription.                  |
| ffers                                                                                                    |                                                                                                    |                                                                                                    | Region v<br>us-west-2                                                                                                    |
| SAN Insights Discovery                                                                                                    | Talos Threat Intelligence                                                                                                    | Cisco User Defined Networ                                                                                                    | I agree that Cisco DNA - Cloud is governed by<br>the Cisco End User License Agreement and that I<br>have read and actionulednet the Cisco Privacy                                                                                    |
| SAN Insights Discovery as a SaaS offering on<br>DNAC Cloud. This is a much-awaited pre-<br>asite tool for Closs Sales, Account team and<br>Partners. It provides a comprehensive health<br>check of any customer SAN Takinc's DW orks<br>for existing tirocade and Cloco SAN Tabrics.<br>SO heajts the Cloco team to better<br>understand what the customer has and how<br>Cloco can holp woning forward. | The offer connects with Tales Threat<br>Intelligence cloud periodically to check for<br>Intelligence insights (Dr Peputistion data,<br>etc.), fetches it and makes it available to<br>Cisco DNA Center deployments which are<br>subscribed to this offer. On Cisco DNA<br>Center, Ciaco A Endpoint Analytics<br>consumes these insights to provide viability<br>about the endpoints which are | Clace User Defined Network enables use<br>define their own personal network in a<br>shared Wrises network by initing multi<br>advertisement of services within a UDN. | Statement. Terms and Conditions.<br>Note: If you do not have the authority<br>to bind your company and its affiliates, or if you<br>do not agree with the terms of the Close<br>Universal Cloud Agreement, do not check this<br>box. |
|                                                                                                    | communicating to untrusted IP addresses for<br>further user action.                                                                                                    |                                                                                                    | OFFER DETAILS                                                                                                    |
| Cubaalha                                                                                                    | Cubaculta                                                                                                    | Cubanila                                                                                                    |                                                                                                    |

- From the Offer drop-down list, choose Cisco User Defined Network.
- From the Region drop-down list, choose the region where your on-premise Cisco DNA Center is located.

• Accept the agreement by checking the check box.

#### • Click Subscribe Offer.

Once the subscription is successful, the subscribed offer appears as a card in the **Cisco DNA - Cloud** home page. You can no longer access the Day 0 home page with all the offer cards. If you have already subscribed to an existing offer, then only the dashboard and the list views are available.

| ■ Cisco DNA - Cloud                        | Cloud Subscriptions > Cisco DNA - Cloud | 0                  |
|--------------------------------------------|-----------------------------------------|--------------------|
|                                            |                                         |                    |
| SUMMARY                                    |                                         |                    |
| 1 1<br>Regions Offers<br>Active Subscribed |                                         |                    |
|                                            |                                         | Subscribe to Offer |
| Cisco User Defined Network                 |                                         |                    |
| Region: us-west-2                          |                                         |                    |
| Launch Delete                              |                                         |                    |
|                                            |                                         |                    |
|                                            |                                         |                    |
|                                            |                                         |                    |
|                                            |                                         |                    |
|                                            |                                         |                    |
|                                            |                                         |                    |

**Step 12** Register Cisco DNA Center to your cloud subscription.

a) In the **Cisco DNA - Cloud** GUI, click the menu icon ( $\equiv$ ) and choose **On-Prem Connections**.

By default, the **ALL** tab opens and is highlighted with a blue tick mark. You can register either from the **ALL** tab or from the **Cisco DNA Center** tab.

**Note** Cisco DNA Center registration fails intermittently on Cisco DNA - Cloud portal: This is an intermittent issue which happens during every alternate deregistration due to communication failure from Cisco DNA - Cloud to Cisco DNA Center in all regions.

| ■ Cisco DNA - Cloud                                                                                                    | On-Prem Connections                       | 0 |
|----------------------------------------------------------------------------------------------------|-------------------------------------------|---|
|                                                                                                    | V ALL Cisco DNA Center DNA Edge Cisco ISE |   |
| On-Prem Connections<br>On-Prem Connections allows you to securely<br>products to the relevant cloud apps and servic<br>Cisco and its partners. | connect your<br>ces offered by            |   |
|                                                                                                    |                                           |   |
|                                                                                                    |                                           |   |
|                                                                                                    |                                           |   |
|                                                                                                    | No Deadwat Deviatored                     |   |
| PI                                                                                                    | IND Product Registered                    |   |
|                                                                                                    | Register Product                          |   |
|                                                                                                    |                                           |   |
|                                                                                                    |                                           |   |
|                                                                                                    |                                           |   |

- b) Follow these steps to register from the ALL tab.
  - Click Register Product.

The Register Product slide-in window appears.

| E Cisco DNA - Cloud                                                                                                    | On-Prem Connections                                  | Register Product                       | $\sim$ × |
|----------------------------------------------------------------------------------------------------|------------------------------------------------------|----------------------------------------|----------|
|                                                                                                    | V ALL Cisco DNA Center DNA Edge Cisco ISE            | Product Name*                          |          |
| On-Prem Connections<br>On-Prem Connections allows you to securely connec<br>the relevant cloud apps and services offered by Cloc | t your products to<br>o and its partners.            | Product Type* Region* Hint Description |          |
|                                                                                                    |                                                      |                                        |          |
|                                                                                                    |                                                      |                                        |          |
|                                                                                                    | No Product Registered                                |                                        |          |
|                                                                                                    | Please register Product in your cloud subscriptions. |                                        |          |
|                                                                                                    |                                                      | Cancel                                 | Register |

- In the **Product Name** field, enter a name.
- From the Product Type drop-down list, choose Cisco DNA Center.
- From the Region drop-down list, choose the location of the on-premise Cisco DNA Center.
- Click Register.
- In the OTP Generated dialog box, copy the OTP and close the dialog box.

• Alternatively, follow these steps if you are registering from the Cisco DNA Center tab.

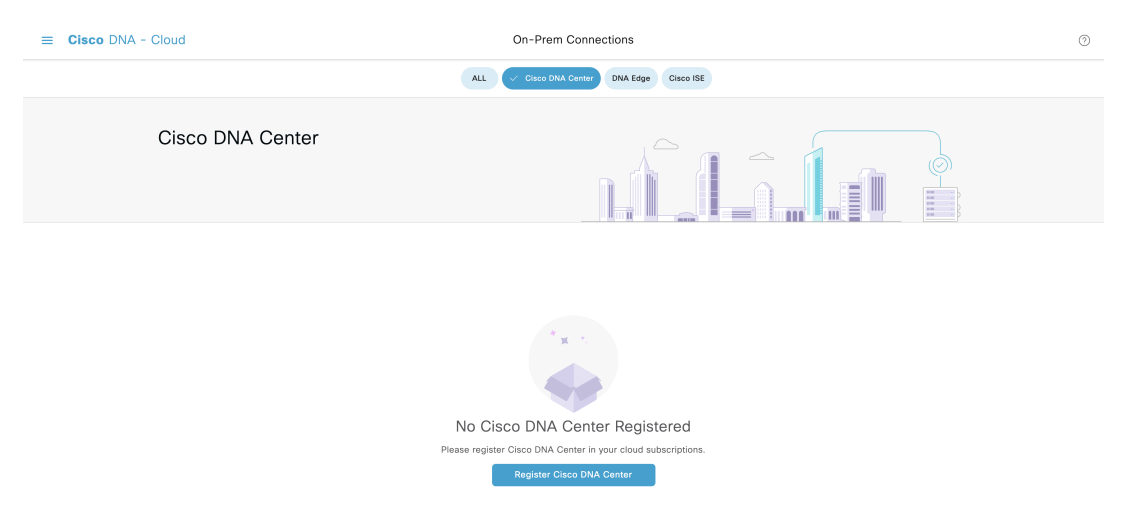

• Click **Register Cisco DNA Center** to securely connect your products to the relevant cloud applications and services offered by Cisco and its partners.

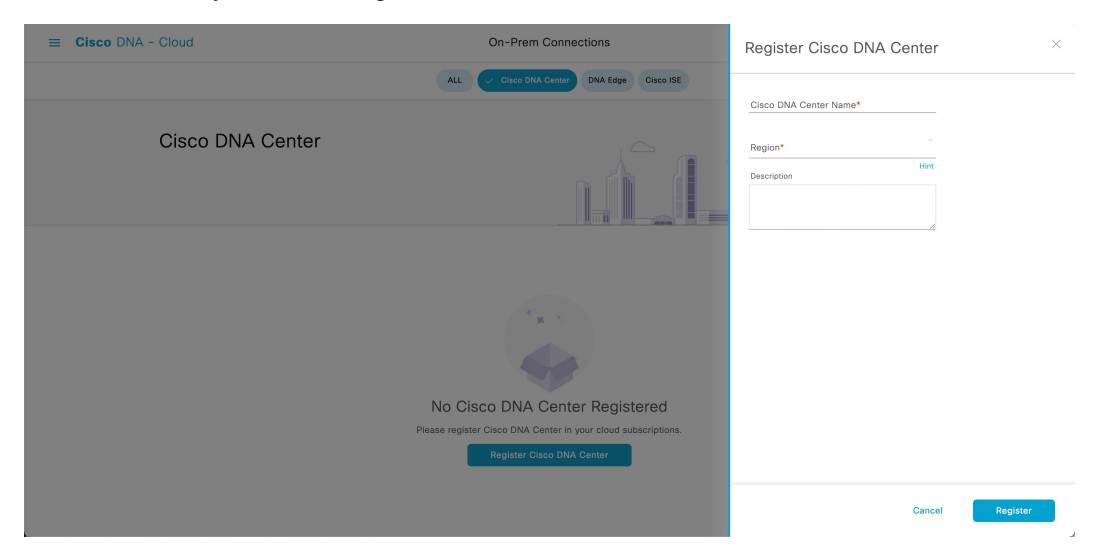

The Register Cisco DNA Center slide-in pane appears.

- In the Cisco DNA Center Name field, enter the name of the on-premise Cisco DNA Center.
- From the Region drop-down list, choose the location of the Cisco DNA Center.
- Click Register.
- In the **OTP Generated** dialog box, click **Copy** to copy the OTP and click **close**.

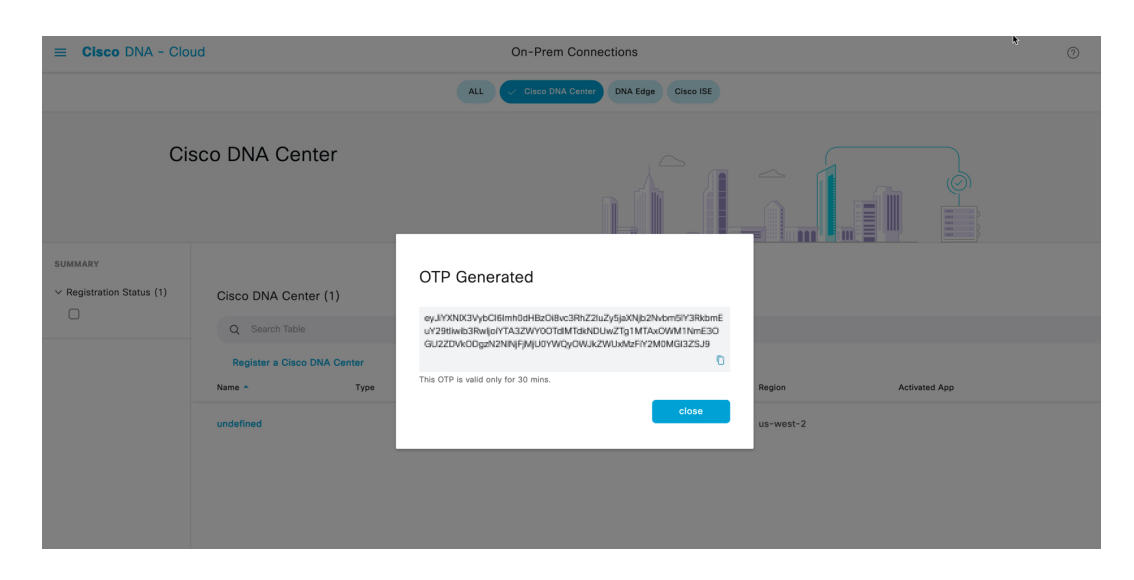

• The Registration Status column shows the status as Pending Authorization.

| ■ Cisco DNA - Clor                             | ud                                 |                        | On-Prem C             | onnections             |               |         | 0 |
|------------------------------------------------|------------------------------------|------------------------|-----------------------|------------------------|---------------|---------|---|
|                                                |                                    |                        | ALL Cisco DNA C       | enter DNA Edge Cisco I | SE            |         |   |
| Ci                                             | sco DNA Cent                       | er                     |                       |                        |               |         |   |
| SUMMARY > Region (1) < Registration Status (1) | Cisco DNA Center<br>Q Search Table | · (1)                  |                       |                        |               |         | Ø |
|                                                | Register a Cisco DI                | NA Center<br>Type      | Registration Status   | Region                 | Activated App | Actions |   |
|                                                | DNAC_224.6                         | Cisco<br>DNA<br>Center | Pending Authorization | us-west-2              |               |         |   |

Step 13

Navigate back to **Cloud Authentication** window on Cisco DNA Center to establish the connection:

- a) In the Cisco DNA Center GUI, click the menu icon (≡) and choose System > Settings > External Services > Cloud Authentication.
- b) In the Cloud Authentication window, click Add OTP Key.

| ■ Cisco DNA Center                                                                                                    | System / Settings                                            |
|----------------------------------------------------------------------------------------------------|--------------------------------------------------------------|
| <sup>EQ</sup> Search Settings                                                                                                    | Settings / External Services                                 |
| EVL Search Settings  Clisco Accounts PnP Connect Cisco.com Credentials Smart Account Smart Licensing SSM Connection Mode  Device Settings Device Controllability Network Resync Interval SNMP CMP Ping CMP Ping CMP Ping CMP Ping CMP Ping CMP Ping CMP Ping CMP Ping Configuration Accive Prompts Configuration Archive External Services Chathentication and Policy Servers Integrity Verification VManage | <text><text><text><text><image/></text></text></text></text> |
| IP Address Manager                                                                                                    |                                                              |

c) In the **OTP Code** field, paste the OTP that you generated and copied in the Cisco DNA - Cloud application, and click **Done**.

The Success dialog box appears. Click OK.

- **Step 14** Enable sites and provision Cisco User Defined Network service on your network:
  - a) Navigate back to the **Welcome to Cisco User Defined Network** window in the Cisco DNA Center GUI and click **Next**.
  - b) In the Select Sites window, do the following:
    - From the **Select Sites** drop-down list, choose the sites where you want to enable the Cisco User Defined Network service
    - Click Next.
- **Step 15** In the **SSID**(s) drop-down list, choose the SSIDs where the Cisco User Defined Network service will be enabled.
  - a) To limit the unicast traffic for the selected SSID, turn the Unicast Traffic Containment toggle button on.
  - b) Click Apply Individually to apply unicast traffic containment for a specific site.
  - c) Click Apply to all to apply the unicast traffic containment for all sites.
  - d) Click Next
- **Step 16** In the **Scheduling** window, click **Now** or **Later** to indicate when you want to provision the Cisco User Defined Network service.
  - a) In the Summary window, review the configuration summary details. To make changes, click Edit next to the group of settings that you want to change.
  - b) Expand the **Connection Status** area to view the conection status between Cisco DNA Center and Cisco UDN Cloud. A success message saying Paired with Cisco DNA Cloud appears after establishing a connection between **Cisco DNA Center** and **Cisco UDN Cloud**.

c)

| Cisco DNA Center                                                      | Configure Cisco UDN | Q (Ø           |
|-----------------------------------------------------------------------|---------------------|----------------|
| ummary                                                                |                     |                |
| view your details before completing configuration and if needed, make | any changes.        |                |
| Connection Status                                                     |                     |                |
| Paired with Cisco DNA - Cloud                                         |                     |                |
| Selected Sites, SSIDs and RLANs Edit                                  |                     |                |
| Scheduling Edit                                                       |                     |                |
|                                                                       |                     |                |
|                                                                       |                     |                |
|                                                                       |                     |                |
|                                                                       |                     |                |
|                                                                       |                     |                |
|                                                                       |                     |                |
| Eve                                                                   |                     | Back Configure |
| EAR                                                                   |                     | Back Configure |

A check mark appears next to each step as it gets completed in the next window.

## **Step 17** Click **Launch UDN Cloud Service** to launch the Cisco UDN Cloud portal to configure the following if you have not configured yet:

- · Connect your active directory and select attributes
- Map roles and permissions for your users
- Customize the mobile application